# RV016、RV042、RV042G、およびRV082の一 般的なファイアウォール設定

### 目的

デフォルトでは、RV016、RV042、RV042G、およびRV082の組み込みファイアウォールが 特定の種類のトラフィックをブロックします。ブロックされるトラフィックの種類 (HTTPS、TCPおよびICMP要求、リモート管理トラフィックなど)を調整できます。ファ イアウォール自体も有効または無効にできます。さらに、セキュリティの脆弱性になりうる Webサイトの特定の側面をブロックすることもできます。これらのWebサイト機能は、ブ ロックが解除されると、コンピュータに有害な可能性のあるデータを格納する可能性があり ます。

このドキュメントの目的は、RV016、RV042、RV042G、およびRV082で一般的なファイア ウォール設定を行う方法を説明することです。

## 適用可能なデバイス

- RV016
- RV042
- · RV042G
- RV082

## [Software Version]

• v4.2.3.06

## 一般的なファイアウォール設定の構成

ステップ1:Web設定ユーティリティにログインし、Firewall > Generalの順に選択します。 Generalページが開きます。

| <b>a</b>                           |            |                 |            |                 |            |
|------------------------------------|------------|-----------------|------------|-----------------|------------|
| General                            |            |                 |            |                 |            |
| Firewall :                         |            |                 |            |                 |            |
| Filewali .                         | 0          | Enable          | 0          | Disable         |            |
| SPI (Stateful Packet Inspection) : | •          | Enable          | 0          | Disable         |            |
| DoS (Denial of Service) :          | •          | Enable          | $\bigcirc$ | Disable         |            |
| Block WAN Request :                | •          | Enable          | $\bigcirc$ | Disable         |            |
| Remote Management :                | $\bigcirc$ | Enable          | •          | Disable         | Port : 443 |
| HTTPS :                            | •          | Enable          | $\bigcirc$ | Disable         |            |
| Multicast Passthrough :            | 0          | Enable          |            | Disable         |            |
| Restrict Web Features              |            |                 |            |                 |            |
| Block :                            |            | Java            |            |                 |            |
|                                    |            | Cookies         |            |                 |            |
|                                    |            | ActiveX         |            |                 |            |
|                                    |            | Access to HTT   | P P        | roxy Servers    |            |
| Don't block Java/ActiveX/Cookies   | /Pro       | xy to Trusted D | oma        | ins, e.g. www.c | cisco.com  |
| Save Cancel                        |            |                 |            |                 |            |

一般的な機能

ステップ1: Firewallフィールドで、ファイアウォールをEnableまたはDisableにするオプションボタンを選択します。ファイアウォールはデフォルトで有効になっているため、無効にすることは推奨されません。ファイアウォールを無効にすると、アクセスルールとコンテンツフィルタも無効になります。

| General                            |            |                 |            |                   |            |
|------------------------------------|------------|-----------------|------------|-------------------|------------|
| Firewall :                         | •          | Enable          | $\bigcirc$ | Disable           |            |
| SPI (Stateful Packet Inspection) : | •          | Enable          | 0          | Disable           |            |
| DoS (Denial of Service) :          | •          | Enable          | $\bigcirc$ | Disable           |            |
| Block WAN Request :                | •          | Enable          | $\bigcirc$ | Disable           |            |
| Remote Management :                | $\bigcirc$ | Enable          | •          | Disable           | Port : 443 |
| HTTPS :                            | •          | Enable          | $\bigcirc$ | Disable           |            |
| Multicast Passthrough :            | $\bigcirc$ | Enable          | •          | Disable           |            |
| Restrict Web Features              |            |                 |            |                   |            |
| Block :                            |            | Java            |            |                   |            |
|                                    |            | Cookies         |            |                   |            |
|                                    |            | ActiveX         |            |                   |            |
|                                    |            | Access to HTT   | ΡP         | roxy Servers      |            |
| Don't block Java/ActiveX/Cookies   | /Pro       | xy to Trusted D | oma        | ins, e.g. www.cis | sco.com    |
| Save Cancel                        |            |                 |            |                   |            |

注:ファイアウォールを無効にする際に、デフォルトの管理者パスワードをまだ使用してい る場合は、パスワードの変更が必要であることを警告するメッセージが表示されます。変更 を行うまでは、ファイアウォールを無効にできません。OKをクリックしてパスワードペー ジに進むか、Cancelをクリックしてこのページを表示したままにします。

ステップ 2: SPI(Stateful Package Inspection)で、EnableまたはDisableオプションボタンを 選択します。SPIはデフォルトで有効になっています。この機能を使用すると、ルータはす べてのパケットを検査してから送信し、処理することができます。これは、ファイアウォー ルが有効になっている場合にのみ有効にできます。

#### General

| Firewall :                         | •          | Enable          | 0          | Disable         |            |
|------------------------------------|------------|-----------------|------------|-----------------|------------|
| SPI (Stateful Packet Inspection) : | •          | Enable          | 0          | Disable         |            |
| DoS (Denial of Service) :          | •          | Enable          | 0          | Disable         |            |
| Block WAN Request :                | •          | Enable          | $\bigcirc$ | Disable         |            |
| Remote Management :                | $\bigcirc$ | Enable          | •          | Disable         | Port : 443 |
| HTTPS :                            | •          | Enable          | $\bigcirc$ | Disable         |            |
| Multicast Passthrough :            | 0          | Enable          |            | Disable         |            |
| Restrict Web Features              |            |                 |            |                 |            |
| Block :                            |            | Java            |            |                 |            |
|                                    |            | Cookies         |            |                 |            |
|                                    |            | ActiveX         |            |                 |            |
|                                    |            | Access to HTT   | P P        | roxy Servers    |            |
| Don't block Java/ActiveX/Cookies   | /Pro       | xy to Trusted D | oma        | ins, e.g. www.c | cisco.com  |
| Save Cancel                        |            |                 |            |                 |            |

ステップ 3: DoS(Denial of Service)フィールドで、EnableまたはDisableオプションボタン を選択します。DoSはデフォルトで有効になっています。この機能により、内部ネットワー クが外部からの攻撃(SYNフラッディング、Smurf、LAND、Ping of Death、IPスプーフィ ング、リアセンブル攻撃など)を受けないようにすることができます。これは、ファイアウ ォールが有効になっている場合にのみ有効にできます。

| General                            |            |                 |            |                  |            |
|------------------------------------|------------|-----------------|------------|------------------|------------|
| Firewall :                         | •          | Enable          | $\bigcirc$ | Disable          |            |
| SPI (Stateful Packet Inspection) : | •          | Enable          | 0          | Disable          |            |
| DoS (Denial of Service) :          | •          | Enable          | $\bigcirc$ | Disable          |            |
| Block WAN Request :                | •          | Enable          | $\bigcirc$ | Disable          |            |
| Remote Management :                | $\bigcirc$ | Enable          | •          | Disable          | Port : 443 |
| HTTPS :                            | •          | Enable          | $\bigcirc$ | Disable          |            |
| Multicast Passthrough :            | 0          | Enable          | •          | Disable          |            |
| Restrict Web Features              |            |                 |            |                  |            |
| Block :                            |            | Java            |            |                  |            |
|                                    |            | Cookies         |            |                  |            |
|                                    |            | ActiveX         |            |                  |            |
|                                    |            | Access to HTT   | ΡP         | roxy Servers     |            |
| Don't block Java/ActiveX/Cookies   | /Pro       | xy to Trusted D | oma        | iins, e.g. www.d | cisco.com  |
| Save Cancel                        |            |                 |            |                  |            |

ステップ 4: Block WAN Requestフィールドで、EnableまたはDisableオプションボタンを 選択します。WAN要求のブロックはデフォルトで有効になっています。この機能を使用す ると、ルータはWANからの受け入れられていないTCPおよびICMP要求をドロップし、ハッ カーがWAN IPアドレスにpingを実行してルータを検出するのを防ぐことができます。これ は、ファイアウォールが有効になっている場合にのみ有効にできます。

| General                            |      |                 |            |                 |            |
|------------------------------------|------|-----------------|------------|-----------------|------------|
| Firewall :                         | •    | Enable          | 0          | Disable         |            |
| SPI (Stateful Packet Inspection) : | •    | Enable          | $\bigcirc$ | Disable         |            |
| DoS (Denial of Service) :          | •    | Enable          | $\bigcirc$ | Disable         |            |
| Block WAN Request :                | •    | Enable          | $\bigcirc$ | Disable         |            |
| Remote Management :                | 0    | Enable          | •          | Disable         | Port : 443 |
| HTTPS :                            | •    | Enable          | $\bigcirc$ | Disable         |            |
| Multicast Passthrough :            | 0    | Enable          |            | Disable         |            |
| Restrict Web Features              |      |                 |            |                 |            |
| Block :                            |      | Java            |            |                 |            |
|                                    |      | Cookies         |            |                 |            |
|                                    |      | ActiveX         |            |                 |            |
|                                    |      | Access to HTT   | ΡP         | roxy Servers    |            |
| Don't block Java/ActiveX/Cookies   | /Pro | xy to Trusted D | oma        | ins, e.g. www.c | cisco.com  |
| Save Cancel                        |      |                 |            |                 |            |

ステップ 5: Remote Managementフィールドで、EnableまたはDisableオプションボタンを 選択します。リモート管理はデフォルトで無効になっています。この機能を使用すると、イ ンターネット上の任意の場所からルータのWeb設定ユーティリティに接続できます。この機 能を有効にすると、リモート接続に使用するポートをPortフィールドに設定できます。デフ ォルト値は 443 です。

| General                            |      |                 |            |                         |
|------------------------------------|------|-----------------|------------|-------------------------|
| Firewall :                         | •    | Enable          | $\bigcirc$ | Disable                 |
| SPI (Stateful Packet Inspection) : | •    | Enable          | $\bigcirc$ | Disable                 |
| DoS (Denial of Service) :          | •    | Enable          | $\bigcirc$ | Disable                 |
| Block WAN Request :                | •    | Enable          | $\bigcirc$ | Disable                 |
| Remote Management :                | 0    | Enable          | •          | Disable Port : 443      |
| HTTPS :                            | •    | Enable          | $\bigcirc$ | Disable                 |
| Multicast Passthrough :            | 0    | Enable          |            | Disable                 |
| Restrict Web Features              |      |                 |            |                         |
| Block :                            |      | Java            |            |                         |
|                                    |      | Cookies         |            |                         |
|                                    |      | ActiveX         |            |                         |
|                                    |      | Access to HTT   | rp Pi      | roxy Servers            |
| Don't block Java/ActiveX/Cookies   | /Pro | xy to Trusted D | oma        | ins, e.g. www.cisco.com |
| Save Cancel                        |      |                 |            |                         |

注:デフォルトの管理者パスワードを使用している場合は、パスワードの変更が必要である ことを警告するメッセージが表示されます。パスワードページに進むにはOKを、このペー ジにとどまる場合はキャンセルをクリックしてください。パスワードの変更は、権限のない ユーザがデフォルトパスワードでルータにアクセスするのを防ぐために必要です。

注:リモート管理が有効になっている場合は、http://<WAN IP address of the router>:<port>と入力することで、任意のブラウザからWeb設定ユーティリティにアクセス できます。HTTPSが有効な場合は、代わりにhttps://<WAN IP address of the router>:<port>と入力します。

手順 6:HTTPSフィールドで、EnableまたはDisableオプションボタンを選択します。 HTTPSはデフォルトで有効になっています。この機能により、セキュアなHTTPセッション が可能になります。

| General                            |            |                  |            |                |             |
|------------------------------------|------------|------------------|------------|----------------|-------------|
| Firewall :                         | •          | Enable           | 0          | Disable        |             |
| SPI (Stateful Packet Inspection) : | •          | Enable           | 0          | Disable        |             |
| DoS (Denial of Service) :          | •          | Enable           | $\bigcirc$ | Disable        |             |
| Block WAN Request :                | •          | Enable           | $\bigcirc$ | Disable        |             |
| Remote Management :                | $\bigcirc$ | Enable           |            | Disable        | Port : 443  |
| HTTPS :                            | •          | Enable           | $\bigcirc$ | Disable        |             |
| Multicast Passthrough :            | $\bigcirc$ | Enable           |            | Disable        |             |
| Restrict Web Features              |            |                  |            |                |             |
| Block :                            |            | Java             |            |                |             |
|                                    |            | Cookies          |            |                |             |
|                                    |            | ActiveX          |            |                |             |
|                                    |            | Access to HT     | TP P       | roxy Servers   |             |
| Don't block Java/ActiveX/Cookies   | s/Pro      | oxy to Trusted D | oma        | iins, e.g. www | v.cisco.com |
| Save Cancel                        |            |                  |            |                |             |

注:この機能が無効になっている場合、ユーザはQuickVPNを使用して接続できません。

手順7: Multicast Passthroughフィールドで、EnableまたはDisableオプションボタンを選 択します。マルチキャストパススルーはデフォルトで無効になっています。この機能は、 IPマルチキャストパケットを対応するLANデバイスにブロードキャストすることを可能にし 、インターネットゲーム、ビデオ会議、およびマルチメディアアプリケーションに使用され ます。

| General                            |            |                  |            |               |            |  |  |  |
|------------------------------------|------------|------------------|------------|---------------|------------|--|--|--|
| Firewall :                         | •          | Enable           | $\bigcirc$ | Disable       |            |  |  |  |
| SPI (Stateful Packet Inspection) : | •          | Enable           | $\bigcirc$ | Disable       |            |  |  |  |
| DoS (Denial of Service) :          | •          | Enable           | $\bigcirc$ | Disable       |            |  |  |  |
| Block WAN Request :                | •          | Enable           | $\bigcirc$ | Disable       |            |  |  |  |
| Remote Management :                | $\bigcirc$ | Enable           | •          | Disable       | Port : 443 |  |  |  |
| HTTPS :                            |            | Enable           | 0          | Disable       |            |  |  |  |
| Multicast Passthrough :            | 0          | Enable           |            | Disable       |            |  |  |  |
| Restrict Web Features              |            |                  |            |               |            |  |  |  |
| Block :                            |            | Java             |            |               |            |  |  |  |
|                                    |            | Cookies          |            |               |            |  |  |  |
|                                    |            | ActiveX          |            |               |            |  |  |  |
|                                    |            | Access to HTT    | rp p       | roxy Servers  |            |  |  |  |
| Don't block Java/ActiveX/Cookie    | s/Pro      | oxy to Trusted D | oma        | ins, e.g. www | .cisco.com |  |  |  |
| Save Cancel                        |            |                  |            |               |            |  |  |  |

注:RV016、RV042、RV042G、およびRV082は、IPSecトンネルを介したマルチキャスト トラフィックの通過をサポートしていません。

ステップ 8 : [Save] をクリックします。

| General                            |            |                 |            |                 |            |
|------------------------------------|------------|-----------------|------------|-----------------|------------|
| Firewall :                         | •          | Enable          |            | Disable         |            |
| SPI (Stateful Packet Inspection) : | •          | Enable          | 0          | Disable         |            |
| DoS (Denial of Service) :          | •          | Enable          | $\bigcirc$ | Disable         |            |
| Block WAN Request :                | •          | Enable          | $\bigcirc$ | Disable         |            |
| Remote Management :                | $\bigcirc$ | Enable          | •          | Disable         | Port : 443 |
| HTTPS :                            | •          | Enable          | $\bigcirc$ | Disable         |            |
| Multicast Passthrough :            | 0          | Enable          |            | Disable         |            |
| Restrict Web Features              |            |                 |            |                 |            |
| Block :                            |            | Java            |            |                 |            |
|                                    |            | Cookies         |            |                 |            |
|                                    |            | ActiveX         |            |                 |            |
|                                    |            | Access to HTT   | P P        | roxy Servers    |            |
| Don't block Java/ActiveX/Cookies   | /Pro       | xy to Trusted D | oma        | ins, e.g. www.c | isco.com   |
| Save Cancel                        |            |                 |            |                 |            |

#### Web機能

ステップ1:Blockフィールドで、ファイアウォールでブロックするWeb機能のチェックボ ックスをオンにします。一部のドメインに対してブロックされた機能を許可する場合は、こ れらのドメインをステップ2で例外リストに追加できます。デフォルトでは、どの機能もブ ロックされません。

| General                            |            |                 |            |                 |            |
|------------------------------------|------------|-----------------|------------|-----------------|------------|
| Firewall :                         | •          | Enable          | 0          | Disable         |            |
| SPI (Stateful Packet Inspection) : | •          | Enable          | 0          | Disable         |            |
| DoS (Denial of Service) :          | •          | Enable          | $\bigcirc$ | Disable         |            |
| Block WAN Request :                | •          | Enable          | $\bigcirc$ | Disable         |            |
| Remote Management :                | $\bigcirc$ | Enable          |            | Disable         | Port : 443 |
| HTTPS :                            | •          | Enable          | $\bigcirc$ | Disable         |            |
| Multicast Passthrough :            | 0          | Enable          | •          | Disable         |            |
| Restrict Web Features              |            |                 |            |                 |            |
| Block :                            |            | Java            |            |                 |            |
|                                    |            | Cookies         |            |                 |            |
|                                    |            | ActiveX         |            |                 |            |
|                                    |            | Access to HTT   | ΓP P       | roxy Servers    |            |
| Don't block Java/ActiveX/Cookies   | s/Pro      | xy to Trusted D | oma        | iins, e.g. www. | .cisco.com |
| Save Cancel                        |            |                 |            |                 |            |

次のオプションがあります。

・ Java — JavaはWebサイト用のプログラミング言語です。このチェックボックスをオン にすると、Javaアプレット(Webページに埋め込まれていても、Webブラウザの外部で実 行される小さなプログラム)はブロックされますが、この機能を使用するWebサイトが正 しく動作しなくなる可能性があります。

・クッキー:クッキーとは、WebサイトがユーザのPCにローカルに保存するデータのこと です。クッキーをブロックすると、クッキーに依存するWebサイトが正しく動作しなくな る可能性があります。

・ ActiveX:ActiveXは、Microsoftによって開発されたソフトウェア・フレームワークです。 このフレームワークは、Webページの特定の部分を実行するために使用できます。このチ ェックボックスをオンにすると、これらのコンポーネントはブロックされますが、 ActiveXを使用するWebサイトが正しく動作しなくなる可能性があります。  HTTPプロキシサーバへのアクセス – HTTPプロキシサーバへのアクセスをブロックす る場合は、このチェックボックスをオンにします。WANプロキシサーバを使用すると、ル ータのセキュリティが低下する可能性があります。

ステップ 2: Don't block Java/ActiveX/Cookies/Proxy to Trusted Domainsチェックボックス にチェックマークを入れて、信頼できるドメインリストを開きます。このリストで、ブロッ クされたWeb機能が許可されているドメインを追加または削除できます。このフィールドは デフォルトでオフになっており、前のボックスをオンにしてフィーチャをブロックした場合 にのみ使用できます。オフにすると、すべてのWebサイトで機能がブロックされます。

| General                            |            |                 |            |                  |            |
|------------------------------------|------------|-----------------|------------|------------------|------------|
| Firewall :                         | •          | Enable          | 0          | Disable          |            |
| SPI (Stateful Packet Inspection) : | •          | Enable          | 0          | Disable          |            |
| DoS (Denial of Service) :          | •          | Enable          | $\bigcirc$ | Disable          |            |
| Block WAN Request :                | •          | Enable          | $\bigcirc$ | Disable          |            |
| Remote Management :                | $\bigcirc$ | Enable          | •          | Disable          | Port : 443 |
| HTTPS :                            | •          | Enable          | $\bigcirc$ | Disable          |            |
| Multicast Passthrough :            | 0          | Enable          | •          | Disable          |            |
| Restrict Web Features              |            |                 |            |                  |            |
| Block :                            |            | Java            |            |                  |            |
|                                    |            | Cookies         |            |                  |            |
|                                    |            | ActiveX         |            |                  |            |
|                                    |            | Access to HTT   | TP P       | roxy Servers     |            |
| Don't block Java/ActiveX/Cookies   | s/Pro      | xy to Trusted D | )oma       | iins, e.g. www.c | cisco.com  |
| Save Cancel                        |            |                 |            |                  |            |

ステップ3:(オプション)Don't block Java/ActiveX/Cookies/Proxy to Trusted Domainsチェ ックボックスにチェックマークを入れると、信頼できるドメインのリストが表示されます。 リストにドメインを追加するには、Addフィールドにドメインを入力し、Add to Listをクリ ックします。既存のドメインを変更する場合は、リストでそのドメインをクリックし、 Addフィールドで編集して、Updateをクリックします。リストからドメインを削除するには 、リストでそのドメインをクリックし、Deleteをクリックします。

| Restrict Web Features            |                                                |  |
|----------------------------------|------------------------------------------------|--|
| Block :                          | ✓ Java                                         |  |
|                                  | Cookies                                        |  |
|                                  | ActiveX                                        |  |
|                                  | Access to HTTP Proxy Servers                   |  |
| Don't block Java/ActiveX/Cookie  | s/Proxy to Trusted Domains, e.g. www.cisco.com |  |
| Add :                            |                                                |  |
|                                  | Add to list                                    |  |
| www.cisco.com<br>www.example.com |                                                |  |
|                                  | • • • • • • • • • • • • • • • • • • •          |  |
|                                  | Delete Add New                                 |  |
| Save Cancel                      |                                                |  |

ステップ 4 : [Save] をクリックします。

| General                                                                       |            |                              |            |         |            |
|-------------------------------------------------------------------------------|------------|------------------------------|------------|---------|------------|
| Firewall :                                                                    | •          | Enable                       | $\bigcirc$ | Disable |            |
| SPI (Stateful Packet Inspection) :                                            | •          | Enable                       | 0          | Disable |            |
| DoS (Denial of Service) :                                                     | •          | Enable                       | $\bigcirc$ | Disable |            |
| Block WAN Request :                                                           |            | Enable                       | $\bigcirc$ | Disable |            |
| Remote Management :                                                           | $\bigcirc$ | Enable                       | •          | Disable | Port : 443 |
| HTTPS :                                                                       | •          | Enable                       | $\bigcirc$ | Disable |            |
| Multicast Passthrough :                                                       | 0          | Enable                       | •          | Disable |            |
| Restrict Web Features                                                         |            |                              |            |         |            |
| Block :                                                                       |            | Java                         |            |         |            |
|                                                                               |            | Cookies                      |            |         |            |
|                                                                               |            | ActiveX                      |            |         |            |
|                                                                               |            | Access to HTTP Proxy Servers |            |         |            |
| Don't block Java/ActiveX/Cookies/Proxy to Trusted Domains, e.g. www.cisco.com |            |                              |            |         |            |
| Save Cancel                                                                   |            |                              |            |         |            |

翻訳について

シスコは世界中のユーザにそれぞれの言語でサポート コンテンツを提供するために、機械と人に よる翻訳を組み合わせて、本ドキュメントを翻訳しています。ただし、最高度の機械翻訳であっ ても、専門家による翻訳のような正確性は確保されません。シスコは、これら翻訳の正確性につ いて法的責任を負いません。原典である英語版(リンクからアクセス可能)もあわせて参照する ことを推奨します。